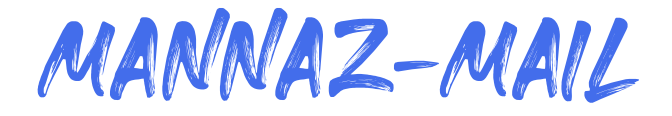

# Tilføj til Outlook for Windows

### 1. Filer → Tilføj konto

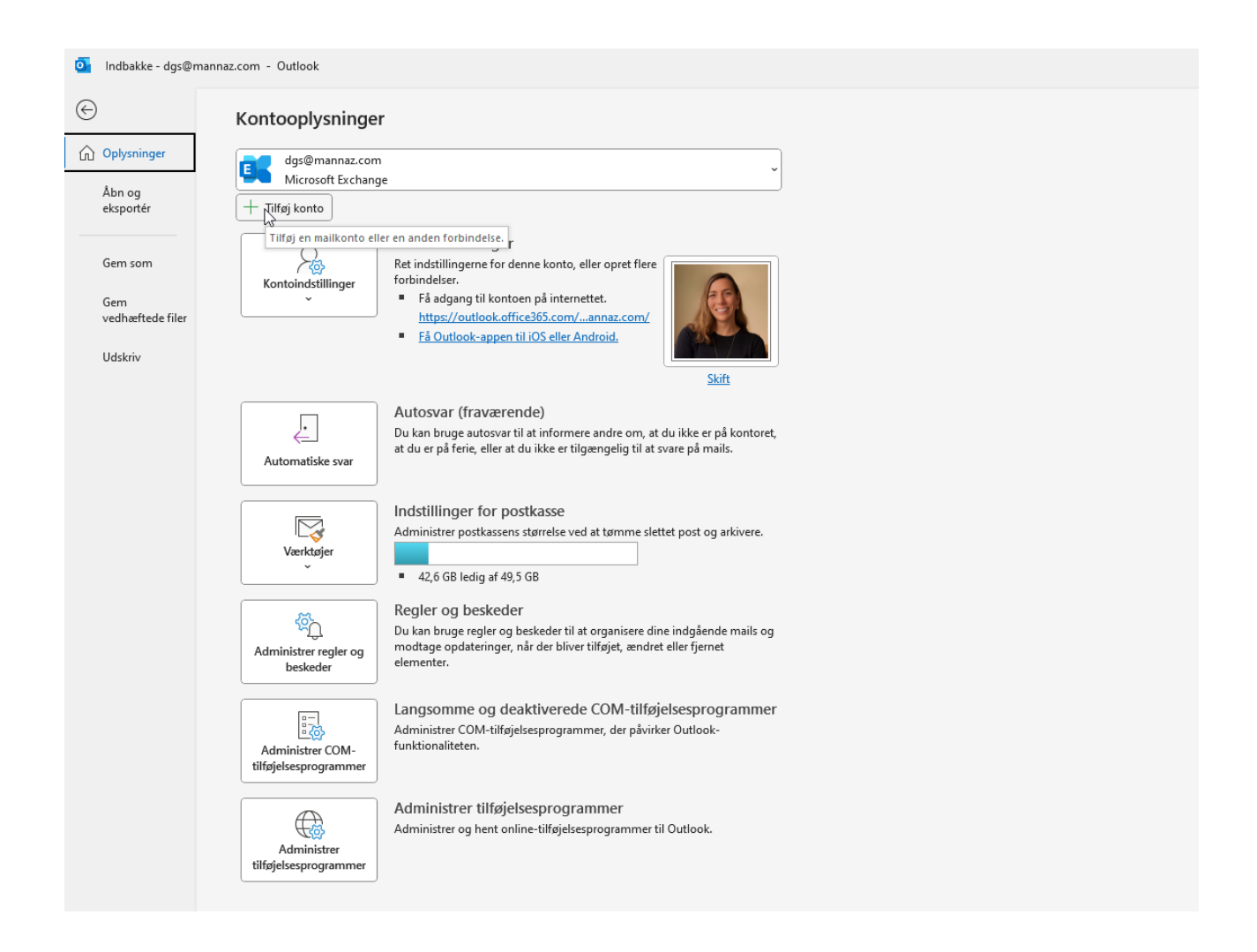

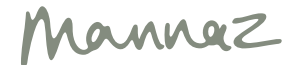

2. Indtast din Mannaz-org-mailadresse

|             | 💽 Outlook                                       |
|-------------|-------------------------------------------------|
| Mailadresse |                                                 |
| doerte.ga   | galon@mannaz.org                                |
|             |                                                 |
|             | Avancerede indstillinger ~                      |
|             | Avancerede indstillinger ~<br>Opret forbindelse |

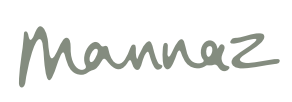

3. Indtast din adgangskode til Mannaz.org-mailen

|                                                                                    | ×                  |
|------------------------------------------------------------------------------------|--------------------|
| Kontoindstillinger for IMAP                                                        |                    |
| doerte.gagalon@mannaz.org                                                          | <u>(lkke dig?)</u> |
| Adaanaskada                                                                        |                    |
|                                                                                    | 0                  |
| L'                                                                                 | .0.                |
|                                                                                    |                    |
|                                                                                    |                    |
| $\triangleright$                                                                   |                    |
|                                                                                    |                    |
|                                                                                    |                    |
|                                                                                    |                    |
|                                                                                    |                    |
|                                                                                    |                    |
|                                                                                    |                    |
|                                                                                    |                    |
|                                                                                    |                    |
| <u>Gå tilbage</u>                                                                  | Opret forbindelse  |
|                                                                                    |                    |
|                                                                                    |                    |
|                                                                                    |                    |
|                                                                                    |                    |
| Advarsel om internetsikkerhed                                                      | ×                  |
| Den server, du har forbindelse til, bruger et sikkerhed<br>der ikke kan bekræftes. | lscertifikat,      |
| Hovednavnet er ikke korrekt.                                                       |                    |
| Vis certifikat                                                                     |                    |
| Vis certifikation                                                                  |                    |
| Vil du fortsætte med at bruge denne server?                                        |                    |
| la Nej                                                                             |                    |
| 6                                                                                  |                    |

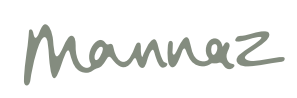

## 4. Du er nu færdig

| _           |                                                                     |                                           |       |   |
|-------------|---------------------------------------------------------------------|-------------------------------------------|-------|---|
| out Out     | ook                                                                 |                                           |       |   |
| Kontoer     | blev tilføjet                                                       |                                           |       |   |
|             | IMAP                                                                |                                           |       | ٦ |
|             | doerte.gagalon@manna                                                | az.org                                    |       | J |
|             |                                                                     |                                           |       |   |
|             |                                                                     |                                           |       |   |
|             |                                                                     |                                           |       |   |
|             |                                                                     |                                           |       |   |
|             |                                                                     |                                           |       |   |
| Tilføj endr | u en mailadresse                                                    |                                           |       |   |
| Tilføj endr | u en mailadresse                                                    |                                           | Næste |   |
| Tilføj endr | u en mailadresse<br>Avancerede i                                    | indstillinger ~                           | Næste |   |
| Tilføj endr | u en mailadresse<br>Avancerede i                                    | indstillinger ~                           | Næste |   |
| Tilføj endr | u en mailadresse<br>Avancerede i                                    | indstillinger ~                           | Næste |   |
| Tilføj endr | u en mailadresse<br>Avancerede i                                    | indstillinger ~                           | Næste |   |
| Tilføj endr | u en mailadresse<br><b>Avancerede</b> i<br>urer også Outlook Mobile | indstillinger ~<br>på min telefon         | Næste |   |
| Tilføj endr | u en mailadresse<br>Avancerede i<br>urer også Outlook Mobile<br>Ud  | indstillinger ~<br>på min telefon<br>ført | Næste |   |

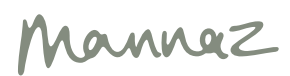

#### D - D X ම සුව ව ⊽ Søg Filer Hjem Send/modtag Mappe Vis Hjælp Prøv den nye Outlook Ny Ny Schedule a Start Instant Meeting \* Meeting \* Site Arkivér Servar Videresend G\* Image: Constraint Bervar Ny Ny Zoom Site Arkivér Bervar Bervar → Til chef → Besvar og slet → Besvar og slet Image: Pipt ~ Image: Pipt ~ Seg effer personer Advessekantetek Image: Pipt ~ Image: Pipt ~ <td Søg efter personer Alle Send og modtag alle mapper Server og slet ✓ Generia V V V Hurtige trin Fø Føt Filtrer mail ~ ۶R Mærker Søg Tale Apps Send/modtag < ٢ ∽Favoritter Alt Ulæst Efter Dato ∨ ↑ Dörte Mannaz.Org Test 1 V I dag Indbakke ✓ Acceptér ✓ ? Foreløbig ✓ X Afslå ✓ ③ Foreslå nyt tidspunkt ✓ ···· Emil Lindeløv Vestergaard - Mannaz Obligatorisk Odorte.gagalon@mannaz.org 88 Sendt post Microsoft Outlook Microsoft Outlook-testmeddelelse 12:55 Dette er en mail, der sendes automatisk af ma 02-09-2024 12:03 Slettet post 565 Kladder [7] 3 27. august 2024 12:00-12:25 Ø Microsoft Teams Meeting Emil Lindeløv Vestergaard - Mann... Dørte Mannaz.Org Test Mød op: 12:03 ∨dgs@mannaz.com Dörte Mannaz.Org Test; Microsoft Teams Meeting; Emil Lindeløv Vestergaard - N 1 12:00 > Indbakke Kladder [7] Sidste uge Sendt post 13:00 Dörte Gagalon-Shaw - Mannaz Præsentation og information fra Sommerb... Kære alle sammen Tak til jer, der havde () fr 30-08 > Slettet post 565 Arkiv RSS Subscriptions ✓ For to uger siden Mød op! > Samtalehistorik Dörte Gagalon-Shaw - Mannaz Information om din kursusbooking hos Ma... Dette er endnu en test ③ De bedste hilsner Samtaleoversigt Udbakke Microsoft Teams Need help? -udlæg Uønsket mail Dörte Gagalon-Shaw - Mannaz Test 4 21-08-2024 Ny test efter firewall. De bedste hilsner. Dörte Join the meeting now > Søgemapper Meeting ID: 366 428 787 516 Passcode: RDc8Aa Dörte Gagalon-Shaw - Mannaz > Grupper 20-08-2024 e er endnu en test for at se, om mailen doerte.gagalon@mannaz.org For tre uger siden For organisers: Meeting options ~ Indbakke 16 örte Gagalon-Shaw - Mannaz Mannaz Sent 15-08-2024 Dörte Gagalon-Shaw Et kursus, du er Trash Drafts ise Kudsk - Mannaz te er en test email ie Kudsk IT & Digital Director Spam 14-08-2024 > Synkroniseringsfej Udbakke Mannaz Password til Mit Mannaz - https://clr74.mjt.lu/ink/CAAABeT4HcUAAAAA 14-08-2024 > Mannaz info Dörte Gagalon-Shaw - Mannaz 13-08-2024 TEst 2 Fordi, jeg er dum (3) De bedste hilsner > Mannaz Productsales Dörte Gagalon-Shaw - Mannaz >Mannaz webadmin 13-08-2024 t te er en test. De bedste hilsner. Dörte > Ordrer Mannaz

#### 5. Find din nye mailboks i menuen i venstre side

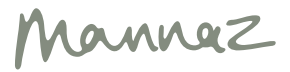